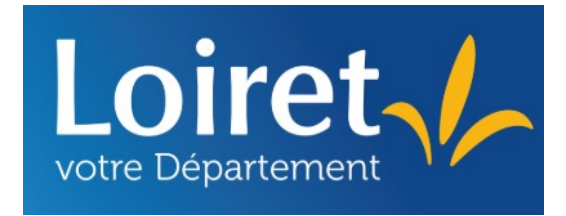

# Département du Loiret

Médiathèque départementale du Loiret

# **Tutoriels du logiciel Bokeh** Le portail de votre bibliothèque

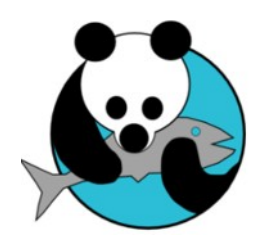

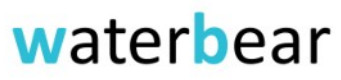

le premier SIGB libre et gratuit accessible en ligne

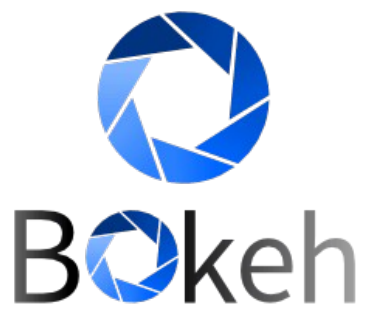

# Niveau 3

édition 2024

# Sommaire

| 1. | . Waterbear-Bokeh : Créer son portail<br>1.1 Décryptage d'un portail | <b>1</b>  |
|----|----------------------------------------------------------------------|-----------|
|    | a) Les contenus types                                                | 1         |
|    | b) L'architecture d'un site                                          | 3         |
|    | c) La partie graphique                                               | 4         |
|    | 1.2. Les fonctionnalités d'un CMS                                    | 5         |
|    | a) Le fonctionnement avec Waterbear                                  | 5         |
|    | b) Comprendre les outils de Bokeh                                    | 5         |
|    | 1.3. Accéder à l'administration Bokeh                                | 6         |
|    | a) L'administration sur le site                                      | 6         |
|    | 1 4 Configurer le profil du site                                     | 8         |
|    | a) Onglet Affichage                                                  | 8         |
|    | h) Onglet Rannière                                                   | 0         |
|    | c) Onglet Référencement                                              | 10        |
|    | d) Onglet Administration                                             |           |
|    |                                                                      |           |
| 2. | . Créer un article                                                   | 13        |
|    | 2.1 Préparer les contenus                                            | 13        |
|    | a) Les images                                                        | 13        |
|    | b) Le texte                                                          | 13        |
|    | c) Les liens                                                         | 14        |
|    | 2.2 Créer un article                                                 | 14        |
|    | a) Ajouter des catégories                                            | 14        |
|    | b) Ajouter un article                                                | 15        |
|    | c) Les outils de gestion                                             | 17        |
| 2  | Lee Menue                                                            | 40        |
| J. | 2.1 Définition                                                       | <b>IO</b> |
|    | 2.2. Alout d'un monu                                                 | 10        |
|    | s) Denvis la concela d'administration                                |           |
|    | a) Depuis la console d'administration                                |           |
|    | b) Depuis l'Internace publique.                                      | 20        |
|    | 3.3 Configuration d un menu                                          |           |
|    | 3.4. Configuration d'un element de menu                              |           |
|    | a) Depuis la console d'administration                                |           |
|    | b) Depuis l'interface publique                                       | 22        |
| 4. | . Les pages et les boîtes                                            | 23        |
|    | 4.1. Profil et pages                                                 |           |
|    | 4.2. Configurer une page                                             |           |
|    | 4.3. Paramétrer les boîtes                                           | 26        |
| _  |                                                                      | ~-        |
| 5. | . Les domaines et les klosques                                       |           |
|    | 5.1. Decouverte des domaines.                                        |           |
|    |                                                                      |           |
|    | b) Créer un domaine                                                  |           |
|    | c) Gérer les domaines                                                | 29        |
|    | 5.2. Les kiosques                                                    |           |
|    | a) Définition                                                        |           |
|    | b) Création d'un kiosque                                             | 30        |
|    | 5.3. Paramétrage du kiosque                                          | 30        |
|    | a) Depuis la console d'administration                                | 30        |
|    | b) Depuis l'interface publique                                       | 31        |
| 6  | Insérer les images                                                   | 32        |
| υ. | 6.1. La sélection des médias                                         |           |
|    | a) les images                                                        | 32        |
|    | b) Les vidéos                                                        |           |
|    | 6.2 La procédure de téléversement                                    | <br>৫৫    |
|    |                                                                      |           |

# **1. Waterbear-Bokeh : Créer son** portail

Le portail Bokeh est la vitrine de votre bibliothèque sur internet.

Avant de vouloir absolument ajouter du contenu, il vous faut le déterminer clairement, choisir une ligne éditoriale et graphique, répartir également les tâches dans l'équipe, qui se charge des photos, qui fait les textes, etc....

# **1.1 Décryptage d'un portail**

### a) Les contenus types

Pour répondre à la question : que met-on dans un site internet ? Utilisons le site de la MDL <u>https://www.loiretek.fr/</u> (voir image sur la page suivante)

Quel contenu trouve-t-on sur ce site ?

Visuellement : des images, des liens, du texte

de bas en haut :

- des logos
- une barre de recherche
- des liens vers les réseaux sociaux et un site institutionnel
- un accès sécurisé (mon compte)
- des menus
- un carrousel, des images qui tournent
- un formulaire d'inscription
- des articles
- des jaquettes de livres ou de film
- des brèves
- des coordonnées

Les articles semblent être rangés par thématiques qui correspondent au menu, on retrouve le même code couleur : vert pour "lecture publique", jaune pour "nos collections", bleu pour "les partenaires", violet pour "le numérique".

D'autres articles portent sur les actualités, le recrutement, les coups de cœur, ...

Les infos sont donc rangées par **Catégories**, elles s'affichent selon un code couleur, et sont ordonnées dans la page selon des **zones prédéfinies**.

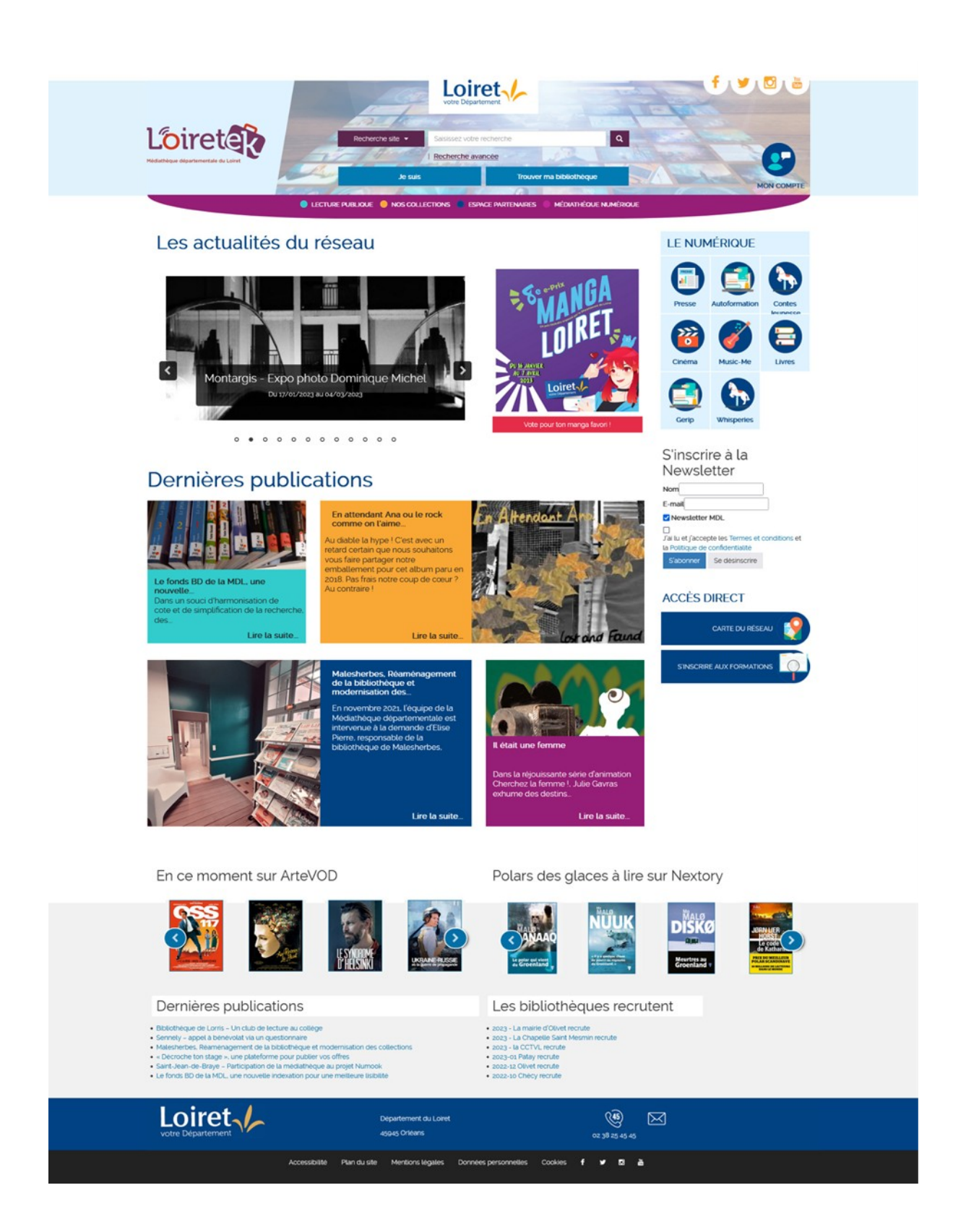

# b) L'architecture d'un site

Sur Bokeh vous allez retrouver cette même structuration selon le schéma suivant :

- Bannière avec Zone de recherche et zone d'identification
- Zone menu "horizontal"
- Zone Contenu avec 3 divisions
- Zone de "crédit"

#### **Bokeh : les grandes zones**

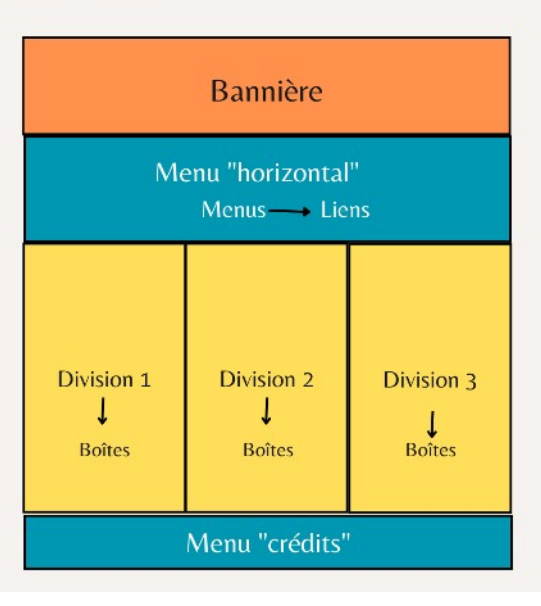

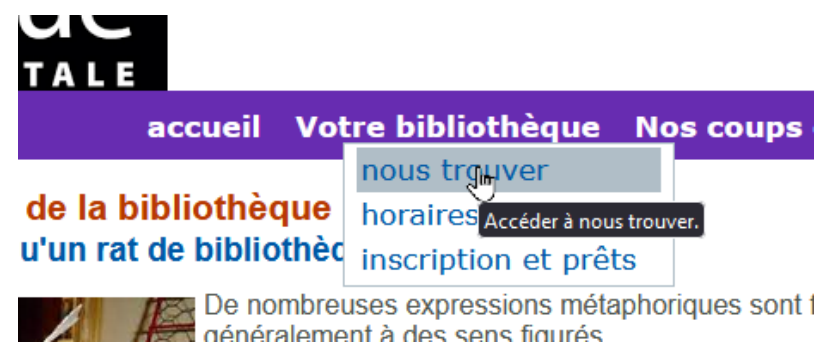

Le menu détermine des "pages" qui seront affichées selon les articles qu'elles contiennent.

Par exemple : La page "nous trouver" affiche les articles qui auront la catégorie "nous trouver".

0 Affiner Type de document e Sang des Parangons La recherche va déclencher □livres (34) □disques (1) Pierre Grimbert 1 : livres l'affichage d'une page de Auteur Katherine A. Applegate (7)
Julie Guinard (4) Editeur(s): Mnémos résultats triés : Christophe Rosson (3) Bruno Krebs (3) Emmy Laybourne (3) Mficher plus de facettes... 0 Catastrophes ATASTROPHES Philip Wylie 1 : livres Sujet Editeur(s): Omnibus 2006 Science-fiction (16) Science-fiction (16)
 Science-fiction française (6)
 Science fiction américaine (4)
 Science-fiction anglaise (4)
 Bandes dessínées de science-fiction (1)
Afficher plus de facettes... Année 0 s immémorants Solène Ayangma : livres Livres et Vidã©os

# c) La partie graphique

| BIENVENUE SU                                                                                          | R LE SITE<br>DE LA MÉDIATHÈQUE                                                                                                    | ۲                                |
|----------------------------------------------------------------------------------------------------|----------------------------------------------------------------------------------------------------|----------------------------------|
|                                                                                                    | 🖏 Recherche 🛛 votre bibliothèque                                                                                                    |                                  |
| Nouveautés<br>Aucun document n'a été trouvé                                                           | Actualités de la bibliothèque Bienvenue sur Afi-Opac Vous pouvez mettre plusieurs News sur la page d'accueil. Pour cela, identifiez-vous en cliquant sur "accès pro" en bas à gauche de la page. Vos identifiants sont les mêmes que pour Waterbear.  Rechercher | 8                                |
| Se connecter<br>Identifiant<br>Mot de passe<br>Se connecter<br>Mot de passe oublé ?<br>> S'enregister | Recherche avancée                                                                                                    |                                  |
| Accès pro.                                                                                            |                                                                                                    | © 2006-2023 - Propulsé par Bokeh |

Comme le montre cette impression écran, votre site doit afficher un minimum d'informations, et graphiquement, il peut ressembler à cela....une bannière générique et un titre : BIENVENUE SUR LE SITE DE LA MÉDIATHÈQUE.

Pour le personnaliser, vous pouvez utiliser des photos de votre bibliothèque. Il va falloir les redimensionner et les modifier pour qu'elles soient adaptées aux dimensions du site.

Vous pouvez aussi utiliser ce qu'on appelle une "feuille de style" ou CSS. C'est un fichier de code informatique qui déterminent la couleur de de la page, la police de caractère, la couleur du texte selon le titre/ sous-titre, etc...

Ce fichier est réservé à un usage plus avancé de Bokeh, que nous n'aborderons pas dans ce tutoriel.

# **1.2. Les fonctionnalités d'un CMS**

#### a) Le fonctionnement avec Waterbear

Pour rappel, Waterbear est le logiciel qui vous sert à gérer les livres et les adhérents. Bokeh est l'interface qui gère l'apparence de votre site internet. Il permet de structurer l'affichage des informations que vous avez envie de partager sur internet avec vos adhérents. Il s'agit d'un CMS (Content Management System), un logiciel qui gère le contenu de votre site.

Chaque nuit, les modifications que vous faites sur le catalogue Waterbear sont transférées à Bokeh. Car les deux logiciels sont strictement distincts. S'il y a des points communs, ils n'utilisent pas les mêmes entrées pour gérer les informations que vous leur donnez.

D'où le menu "transferts vers Bokeh" accessible pour l'administrateur Waterbear, qui va envoyer une mise à jour, tout de suite, des changements que vous avez besoin de voir sur le portail Bokeh si besoin.

En même temps que vous créez le compte Waterbear, un compte et un site internet Bokeh sont automatiquement générés.

# b) Comprendre les outils de Bokeh

Bokeh comporte des outils pour

#### Gérer les contenus

classer et créer des articles
transférer des images
Classer votre catalogue en Domaines : Domaines
Classer votre catalogue en Domaines : Domaines
gérer l'affichage des menus/pages
gérer l'affichage des menus/pages
gérer l'affichage des contenus

#### Administrer

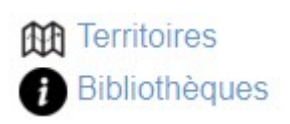

- Les infos de la bibliothèque
- Les utilisateurs
   Utilisateurs

...et bien d'autres encore...

Gestion d'une Newsletter, des ressources numériques et de leurs connecteurs, des demandes d'inscription, la modération, les cosmogrammes.....

Il n'est pas indispensable que vous connaissiez toutes les sections de l'administration, à part celles listées ci-dessus, vous n'utiliserez que très rarement les autres.

# 1.3. Accéder à l'administration Bokeh

#### a) L'administration sur le site

Pour accéder à Bokeh, il faut se connecter sur le site de la bibliothèque, qui commence par <u>http://new.mabib.fr/xxxx</u>, xxxx représentant l'identifiant de la bibliothèque que vous avez renseigné à la création de Waterbear.

#### Se connecter

| Identifiant |       |
|-------------|-------|
| Mot de      |       |
| passe       |       |
| » Se conne  | ecter |

Dans le coin "mon compte", entrez les codes de l'utilisateur principal de Waterbear (pas l'administrateur). Bokeh vous salue : "bienvenue admin".

Vous remarquerez que certaines zones de votre site sont ornées maintenant des barres d'outils visibles. Ce sont les outils que vous pouvez utiliser directement pour modifier le site et son contenu.

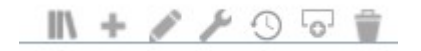

b) L'accès par le bouton administration

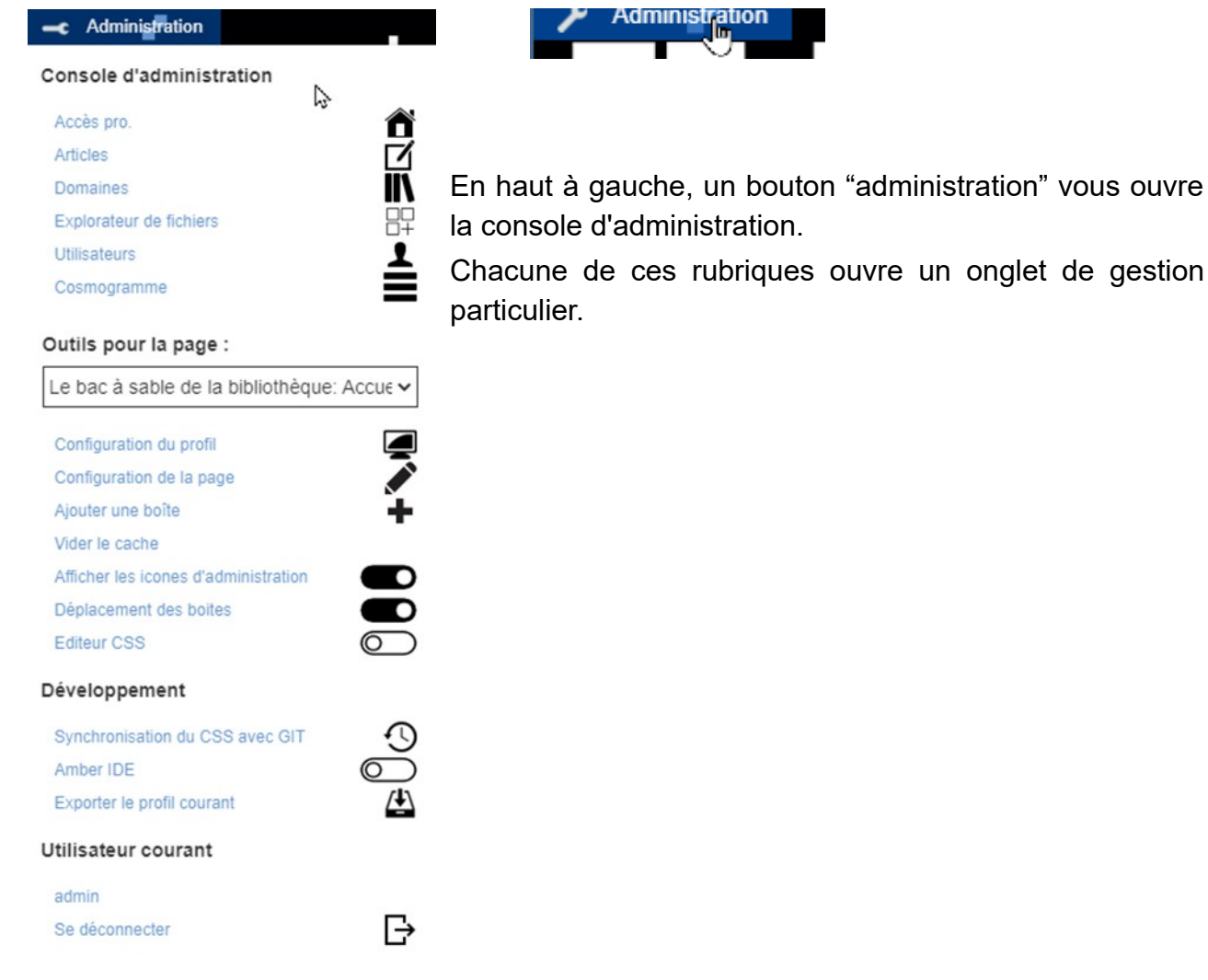

En cliquant sur "**Accès Pro**" vous accédez directement à l'interface de gestion complète, spécifique à Bokeh.

|                                                                                                    | 😭 Accu                 | eil 📑 Retour au site                                                                                                    | 1 mdlnumerique45@gmail.com (super administrateur) | Fonctionnalités |
|----------------------------------------------------------------------------------------------------|------------------------|----------------------------------------------------------------------------------------------------|---------------------------------------------------|-----------------|
| Chercher dans le menu :<br>Sestionnaire de contenu<br>Articles<br>Domaines<br>Fils RSS<br>Sitothèque<br>Agendas externes<br>Modération<br>Demandes d'inscription<br>Lettres d'information<br>Letux<br>Explorateur de fichiers | Localit<br>POR<br>E Le | GESTION DES F<br>ation<br>Territoire <u>tous ** *</u><br>Bibliomèque <u>** toutes **</u><br>Ajouter un profil<br>CTAIL<br>bac à sable de la bibliothi<br>Accueil #1 | PROFILS •                                         |                 |
| Bibliothèque numérique                                                                                                    | Ť                      | ofil test<br>Accueil #34                                                                                                    |                                                   |                 |
| Vise en page<br>Profilis <<br>Magasin de thèmes<br>Modèles d'impressions<br>Mise à jour de la charte graphique                                                                                                    | ¢                      |                                                                                                    |                                                   |                 |

# 1.4. Configurer le profil du site

Un premier paramétrage que vous voudrez changer, porte sur l'apparence du site : les divisions de la page, la bannière, son référencement. Ces paramètres ont tous été regroupés dans ce que Bokeh nomme le "profil".

Par défaut, à la création de votre portail, vous disposez d'au moins un profil.

Ce profil est la page d'accueil de votre site qui accueillera les usagers.

Pour accéder à la liste des profils, cliquez dans le menu **Profil** dans le bloc **Mise en page**, puis sur le crayon.

PORTAIL

Le bac à sable de la bibliothèque

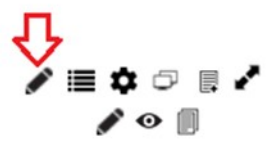

### a) Onglet Affichage

Dans cet onglet se règlent les propriétés graphiques de la page

|                             |                                     | Valider 🔶 Retour    |
|-----------------------------|-------------------------------------|---------------------|
| Libelle *                   | Le bac à sable de la bibliothèque   |                     |
| URL du profil               | mdl45test                           |                     |
| Affichage Banniere Réf      | érencement Filtrage du contenu      | Administration      |
| Type d'interface            | Ordinateur ~                        |                     |
| Thème                       | modele                              |                     |
| 000                         | http://new.mabib.fr/mdl45test/user  |                     |
| 033                         |                                     | Explorer le serveur |
| Javascrip                   |                                     | Explorer le serveur |
| Activer la mise en page     |                                     |                     |
| responsive                  |                                     |                     |
|                             | nécessite un thème compatible       |                     |
| Largeur du site             | 100                                 |                     |
| Unité de mesure             | pourcentage ~                       |                     |
| Nombre de divisions         | 3 ~                                 |                     |
| Ordre des divisions         | 1 (toujours visible) - 2 (remplac > |                     |
| Largeur division 1          | 270                                 |                     |
| Unité de mesure             | pixels 🗸                            |                     |
| Marge division 1            | 2                                   |                     |
| Largeur division 2          | 1040                                |                     |
| Unité de mesure             | pixels ~                            |                     |
| Marge division 2            | 2                                   |                     |
| Largeur division 3          | 270                                 |                     |
| Unité de mesure             | pixels ~                            |                     |
| Marge division 3            | 2                                   |                     |
| Division 3 toujours visible |                                     |                     |

Le libellé : titre qui apparaît dans le navigateur sur l'onglet, de préférence, ce doit être le nom de votre site.

NE PAS TOUCHER A URL DU PROFIL ! Vous pouvez être tenté de changer le nom qui correspond à l'identifiant de Waterbear, mais si vous le changez, vous perdez le lien avec Waterbear justement !

Dans le type d'interface, vous avez le choix entre ordinateur ou mobile. Attention, le profil mobile ne fonctionne pas bien, si vous le changez c'est à vos risques et périls.

| Thème     | modele     | Ň   |
|-----------|------------|-----|
| 000       | modele     | r]  |
| CSS       | original   |     |
|           | responsive | . h |
| avascript | vide       |     |

Faites votre choix entre modèle, original ou responsive.

Il vous faudra tester en fonction du résultat que vous voulez.

Renseignez ensuite le nombre de divisions que vous souhaitez et leurs largeurs respectives, suivant l'unité de mesure que vous souhaitez.

Validez les changements avant de passer à l'onglet Bannière.

# b) Onglet Bannière

| hage              | Banniere                                                                                                    | Référe                                                                                                    | encement | Filtrage du cor   | ntenu   | Administration                                                       |                            |        |
|-------------------|----------------------------------------------------------------------------------------------------|----------------------------------------------------------------------------------------------------|----------|-------------------|---------|----------------------------------------------------------------------|----------------------------|--------|
| nage<br>Haut<br>D | Banniere<br>eur de la bannie<br>Couleur du<br>Couleur des<br>éfilement des ir<br>Image de<br>Icône du navie<br>Logo g<br>Lien logo g<br>Lien logo g<br>Lien logo<br>Boite de rech<br>Boite de conr<br>Menu hori<br>Barre de navi<br>irrant dans la ba<br>navi<br>Outils d'access | kerere<br>ère en<br>pixels<br>u texte<br>s liens<br>mages<br>e fond<br>gateur<br>auche<br>droite<br>droite<br>nerche<br>nexion<br>izontal<br>gation<br>mirre de<br>gation<br>sibilité<br>ontact | 100      | mabib.fr/mdl45te: | st/user | Explorer le si<br>Explorer le si<br>Explorer le si<br>Explorer le si | erveur<br>erveur<br>erveur |        |
|                   |                                                                                                    |                                                                                                    |          |                   |         | 🛷 Valider                                                            | *                          | Retour |

Suivant la hauteur de l'image que vous avez choisie pour illustrer votre bibliothèque, mettez la valeur correspondante. Vous pouvez incruster votre logo dans l'image, cela facilitera le positionnement de l'image ensuite...

Par défaut, votre site aura son texte en noir sur fond blanc, vous pouvez le changer.

Allez chercher l'image de votre bibliothèque en cliquant sur "**explorer le serveur**" (voir tutoriel sur l'explorateur de fichier).

Cochez également les boites que vous souhaitez voir apparaître sur l'image : recherche, menu, outils divers...

Validez

#### c) Onglet Référencement

Indiquez les mots-clefs et le commentaire pour que le robot de référencement de Google vous trouve facilement !

Validez

| nniere                | Référ   | encement                 | Filtrage du contenu                | Administration      |
|-----------------------|---------|--------------------------|------------------------------------|---------------------|
| Comm                  | entaire | Page de te<br>improbable | est pour <u>Waterbear</u> , site a | au visuel           |
| Mots-clef bibliothèqu |         |                          | ie, test                           |                     |
|                       |         | Entrez la lis            | ste des mots-clef et expr          | essions qui caracte |
|                       |         |                          |                                    | Valider             |

### d) Onglet Administration

| chage  | Banniere           | Référ  | encement     | Filtrage du contenu       | Administration                           |  |
|--------|--------------------|--------|--------------|---------------------------|------------------------------------------|--|
| N      | liveau d'accès r   | equis  | public       | ~                         | ]                                        |  |
| E      | E-mail du webm     | estre  |              |                           |                                          |  |
| E-n    | nail de réception  | n des  |              |                           |                                          |  |
|        | suggestions d'a    | achat  |              |                           |                                          |  |
| Interd | dire les liens sor | rtants |              |                           |                                          |  |
|        |                    |        | Sert à inter | dire d'aller sur internet | pour les Opac internes à la bibliothèque |  |

Cette page sert à indiquer quel type de personne a le droit de consulter le profil et les pages qui concernent ce profil. Par défaut, tout le monde a le droit !

Si vous souhaitez une zone qui ne sera accessible que pour vos abonnés et qui contiendra des informations particulières, vous pouvez créer un nouveau profil dont le niveau d'accès sera parmi les suivants :

| Niveau d'accès requis                                                | public                                                                                             | ~   |
|----------------------------------------------------------------------|----------------------------------------------------------------------------------------------------|-----|
| E-mail du webmestre<br>-mail de réception des<br>suggestions d'achat | public<br>invité<br>abonné identifié SIGB<br>rédacteur bibliothèque<br>administratour bibliothèque | C.  |
|                                                                      | rédacteur portail<br>administrateur portail                                                        | pou |

Choisir dans ce cas, « abonné identifié SIGB »

l'Abonné identifié SIGB est un adhérent qui aura entré son numéro de carte sur le site

Vous les retrouvez dans la rubrique Utilisateurs de l'administration du portail. Administration du portail

 Territoires
 Rajoutez les emails pour les suggestions d'achat et celui du webmestre.

 Utilisateurs
 Validez

Pour la suite de ce tutoriel, il est entendu que vous maîtrisez les notions suivantes : L'Arborescence des fichiers

La différence entre Télécharger et Mettre en ligne

Les fonctionnalités d'un traitement de texte concernant l'image et le positionnement du texte

La procédure d'enregistrement d'un fichier, la création d'un dossier

# **2. Créer un article**

# 2.1 Préparer les contenus

### a) Les images

Il est important d'illustrer votre article avec une photo ou une image qui va attirer l'oeil sur votre texte.

Quelques règles simples :

- Des images dont les droits vous appartiennent, ou libres de droit (Domaine public ou Creative Commons CCBY)
- des images redimensionnées pour se charger rapidement : taille de pixel jusqu'à 2000px maximum en largeur ou hauteur, poids de fichier 300 Ko max
- des images recadrées pour cibler et normaliser l'aspect du site : format carré pour les mobiles (comme instagram), rectangulaire de proportion 4x3 ou 16x9 pour ordinateur
- des galeries d'images toutes en portrait ou toutes en paysage de même hauteur
- évitez les images trop sombres ou trop claires
- ne pas prendre de photos d'enfants de face, sinon flouter leurs visages

Utilisez un logiciel comme photoscape ou photofiltre, tous deux gratuits pour redimensionner et recadrer vos photos.

Préparez-les en avance et nommez-les suivant la norme suivante :

# Date-Nomdelevenement\_numerodelaphoto 2023-02-atelierphoto\_1.jpg

Reportez-vous au tutoriel sur les images pour le téléversement

#### b) Le texte

Vous pouvez rédiger à l'avance vos textes pour les articles, cela facilitera grandement le temps de mise en ligne.

Quelques règles simples :

- Pour les événements, toujours indiquer : le titre, la date complète (22 septembre 2023) avec l'année, le lieu, les modalités, le public cible.
- Pour les coups de cœur : auteur et titre, visuel, résumé du livre sans donner la fin (!), et la motivation du coup de cœur.

Regroupez le texte et les images correspondant à 1 article dans un même dossier, nommé comme suit :

### **Date-Nomdelevenement**

### c) Les liens

Vous pouvez mettre des vidéos ou des images qui sont hébergées ailleurs que sur les serveurs de Waterbear-bokeh (cela est même fortement recommandé). Donc il convient de préparer ses liens à l'avance et de s'assurer qu'ils soient toujours valides, car il arrive fréquemment que des vidéos soient retirées de youtube ! ou des photos de facebook ou instagram.

Exemple de lien vidéo : https://www.youtube.com/watch?v=35i4zTky9pl

Si vous mettez un formulaire d'inscription à un événement par exemple, notez bien l'URL fournie par <u>doodle</u> pour la partager dans l'article.

# 2.2 Créer un article

Les articles sont rangés dans des catégories, il faut donc les créer avant pour y insérer un article.

### a) Ajouter des catégories

# La procédure ci-dessous est faite à partir de l'administration pro.

Avant même de créer un article il faut renseigner des **catégories**, ce sont des dossiers thématiques dans lesquels vous allez pouvoir ranger les articles. Vous pouvez aussi ranger par année / mois. Cliquez sur Articles dans le volet Pro.

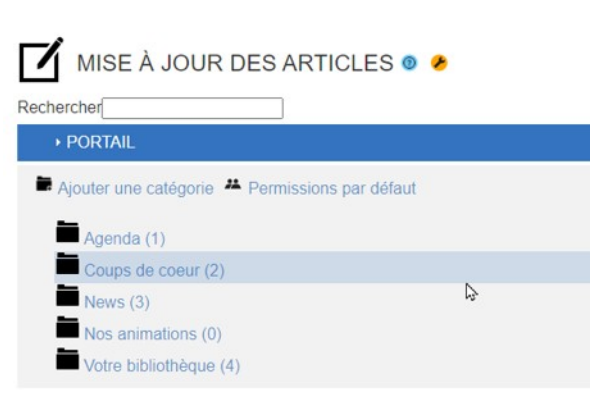

|                    | ER UNE CATÉGO | RIE        |           |          |             |           |  |
|--------------------|---------------|------------|-----------|----------|-------------|-----------|--|
| Localisation: Port | ail           |            |           |          |             |           |  |
| Catégorie          |               |            |           |          |             |           |  |
|                    | Libellé *     |            | ]         |          |             |           |  |
|                    |               |            | 🛷 Valider | ← Retour |             |           |  |
| Cliquez            | sur Aioute    | r une caté | norie da  | nnez-lu  | i un lihell | é validez |  |

Vous pouvez construire toute une arborescence si vous en avez envie. Attention, respectez bien la même arborescence dans l'explorateur de fichier pour y mettre les images, cela vous facilitera les recherches.

# b) Ajouter un article Ensuite cliquez sur l'icône "**ajouter un article**".

| Agenda (1)<br>Les bibliothécaires au p                                                                                                    | barc                                                                                                    | ✓ () = √ ✓ () = √ ()  |
|----------------------------------------------------------------------------------------------------|----------------------------------------------------------------------------------------------------|-----------------------|
| AJOUTER UN ARTI<br>Localisation : Portail<br>Créé le                                                                                                    | CLE 💿 🏓                                                                                                    | Valider <b>Retour</b> |
| Titre<br>Titre caché<br>Auteur<br>Catégorie<br>Publication<br>Agenda<br>L'évenement dure toute la<br>journée<br>Tous les<br>Lieu<br>Autoriser les commentaires<br>d'internautes (Mode blog) ? | Image: constraint of a constraint of a constrai | auau                  |

#### Entrez un titre

la catégorie est déjà entrée

Si c'est un événement (comme ici dans l'agenda), cochez les **options de date** de l'événement, pour qu'il soit publié de xx date à xx date,

entrez le lieu, cela affichera une petite carte dans l'article, si cela est pertinent.

Validez

Cliquez sur l'onglet Article, entrez le corps de l'article et les images.

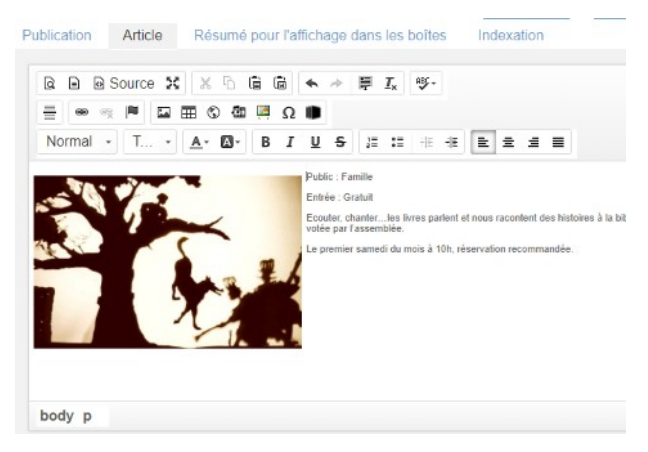

Copiez-collez le texte à partir de votre fichier de préparation ou entrez-le dans la zone de texte.

Pour l'image, cliquez devant le texte, puis sur l'icône image

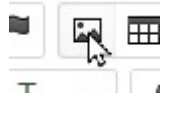

Copiez-collez l'Url de l'image (si vous l'avez trouvé sur internet), ou cliquez sur "explorer le serveur" et trouvez votre image.

Indiquez un texte de remplacement pour les déficients visuels.

Propriétés de l'image × Avancé Informations sur l'image URL Explorer le serveur http://theatredesombres.free.fr/images/PetL002red.jpg Texte de remplacement 1 Largeur 301 à C Hauteur 194 Bordure Espacement horizontal 5 Espacement vertical 5 Alignement Gauche Annuler

Si l'image est trop grande, réduisez en largeur ou hauteur.

J'ai ajouté ici un espacement de 5px d'avec le texte, pour qu'il ne colle pas à l'image, et il sera aligné à gauche de l'image.

Cliquer sur **OK**.

Pour finaliser l'article, prenez la première phrase et copiez-collez-la dans l'onglet "**Résumé**".

Puis dans l'onglet "indexation", mettez les mots-clefs pour les robots de Google !

Puis enfin Validez

c) Les outils de gestion

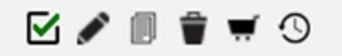

De gauche à droite :

- Pour publier ou dé-publier l'article
- Modifier l'article
- Dupliquer l'article
- Supprimer l'article
- Ajouter l'article à une sélection
- Historique des modifications

En mode *"frontoffice*", c'est à dire lorsque vous visualisez votre page d'accueil, vous pouvez modifier directement l'article

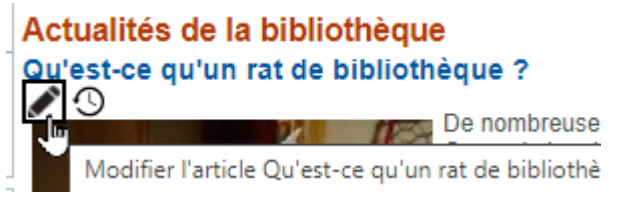

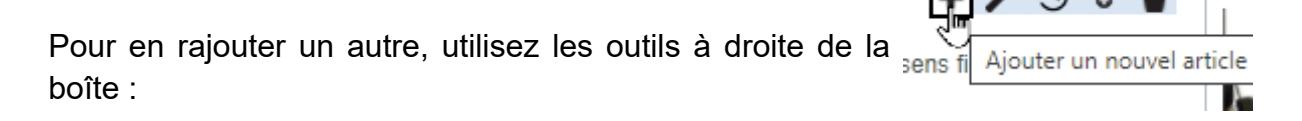

A quoi sert la sélection d'articles ?

Elle sert à modifier en lot plusieurs articles, pour les changer de dossier de classement par exemple.

N

# **3. Les Menus**

# **3.1. Définition**

<u>Menu</u> : Les menus permettent aux usagers de naviguer dans le portail et d'accéder à vos différentes rubriques (articles, catalogue, calendrier...). Les menus contiennent des entrées, elles-mêmes pouvant contenir des sous-menus.

# 3.2. Ajout d'un menu

Vous souhaitez ajouter un nouveau menu sur votre barre de menu principal en page d'accueil. Identifiez-vous avec votre compte administrateur.

a) Depuis la console d'administration

Cliquez sur le menu Accès pro., puis dans la rubrique Mise en page, clic sur Profils.

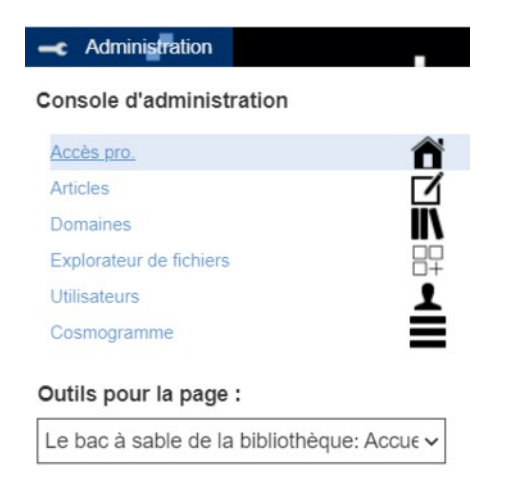

Cliquez sur l'icône 🔳 située à droite du nom de votre profil :

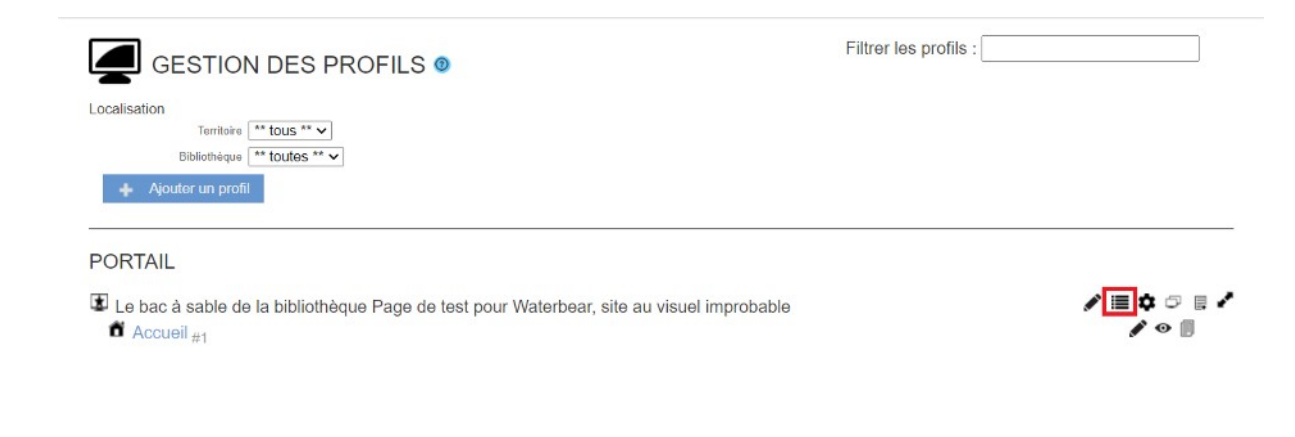

Vous arrivez sur une page présentant tous les menus :

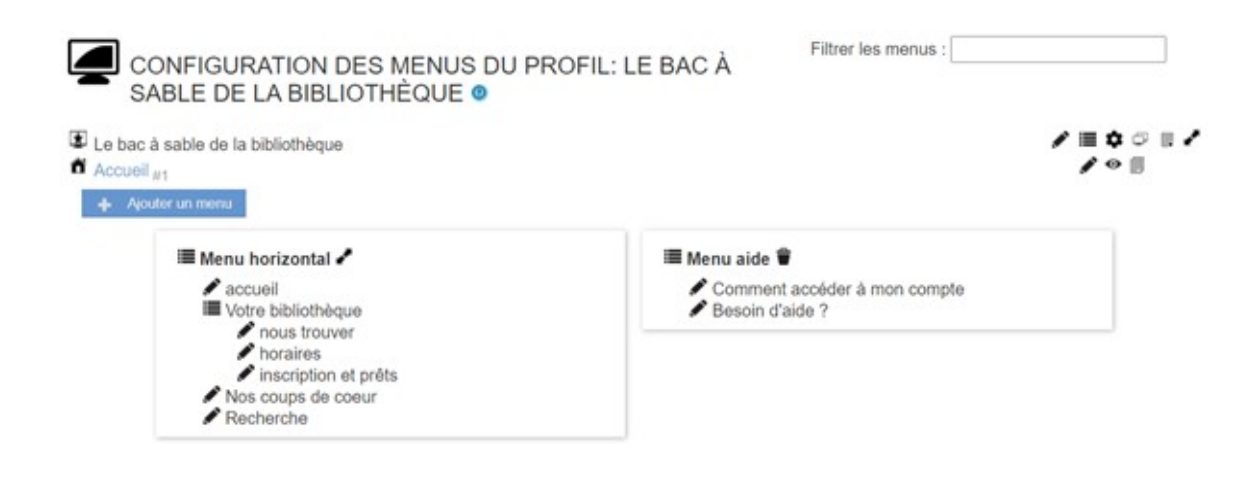

Cliquez sur l'icône 🔳 du menu horizontal

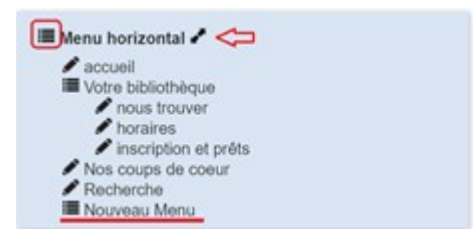

Cliquez dans la case Eléments de menu pour faire afficher les différents modules disponibles pour composer le menu.

| Meriu     | Nom du menu Me   | enu horizontal                                   |                                                                   |   |
|-----------|------------------|--------------------------------------------------|-------------------------------------------------------------------|---|
| Sélection | Style            |                                                  |                                                                   |   |
|           | Eléments du menu | Lien de retour à l'accueil ( accueil ) Menu ( Vo | tre bibliothèque )                                                |   |
| Elemen    |                  | Sélectionnés                                     | Disponibles                                                       |   |
|           |                  | Lien de retour à l'accueil ( accueil )           | Lien vers mes cartes                                              | • |
|           |                  | Menu (Votre bibliothèque )                       | Lien vers mes derniers avis                                       |   |
|           |                  | Lien vers une sélection d'articles (Nos          | Lien vers mes paniers                                             |   |
|           |                  | coups de coeur )                                 | Lien vers mes prêts en cours                                      |   |
|           |                  | Lien vers une sélection d'articles (Nos          | Lien vers mes réservations en cours                               |   |
|           |                  | animations )                                     | Lien vers un flux RSS                                             |   |
|           |                  | Lien vers la recherche avancee (Recherche        | Lien vers un profil ou une page                                   |   |
|           |                  | 1                                                | Lien vers un résultat de recherche d'un<br>domaine ou d'un panier |   |
|           |                  |                                                  | Lien vers un site                                                 |   |
|           |                  |                                                  | Lien vers une sitothèque                                          |   |
|           |                  |                                                  | Lien vers une sélection d'articles                                |   |
|           |                  |                                                  | Menu                                                              |   |
|           |                  |                                                  | Se connecter avec                                                 |   |

Faites glisser la boîte intitulée « Menu » dans les éléments sélectionnés.

Choisir l'ordre d'apparition des sous-menus en faisant remonter ou descendre les boîtes dans la liste des sélectionnés

# b) Depuis l'interface publique

Pour ajouter un menu dans la barre horizontale des menus, cliquez sur l'icône is située tout à droite . Vous arriverez sur la même fenêtre de sélection des boîtes. Faire défiler les boîtes disponibles jusqu'à trouver la boîte "Menu".

| Menu      |                  |                                                  |                              | 3        |
|-----------|------------------|--------------------------------------------------|------------------------------|----------|
|           | Nom du menu Me   | enu horizontal                                   |                              | 1.10     |
| Sélection | Style            |                                                  |                              |          |
|           | Eléments du menu | Lien de retour à l'accueil ( accueil ) Menu ( Vo | tre bibliothèque )           | <b>▲</b> |
|           |                  | Sélectionnés                                     | Disponibles                  |          |
|           |                  | Lien de retour à l'accueil ( accueil )           | Boite activités              |          |
|           |                  | Menu ( Votre bibliothèque )                      | Boite articles               |          |
|           |                  | Lien vers une sélection d'articles ( Nos         | Boite auteurs                |          |
|           |                  | coups de coeur )                                 | Boite bibliothèque numérique |          |
|           |                  | Lien vers une sélection d'articles ( Nos         | Boite bibliothèques          |          |
|           |                  | animations )                                     | Boite calendrier             |          |
|           |                  | Lien vers la recherche avancee (Recherche        | Boite carte des zones        |          |
|           |                  | /                                                | Boite compteurs statistiques |          |
|           |                  |                                                  | Boite critiques              |          |
|           |                  |                                                  | Boite d'authentification     |          |
|           |                  |                                                  | Boite deux colonnes          |          |
|           |                  |                                                  | Boite domaines               |          |
|           |                  |                                                  | Boite historique recherches  |          |
|           |                  |                                                  | Boite kiosque                | -        |
|           |                  |                                                  |                              |          |
|           |                  |                                                  |                              |          |
|           |                  | Valider et fermer 🛛 🗙 Annuler                    | 🧹 Valider 🛛 📥 Fermer         |          |

*Remarque : Vous souhaitez supprimer une des boîtes ?* Faites la glisser de nouveau dans le bloc « Disponibles ».

# 3.3 Configuration d'un menu

Pour paramétrer votre menu, notamment pour ajouter des sous-menus, cliquez sur l'icône de votre nouveau menu.

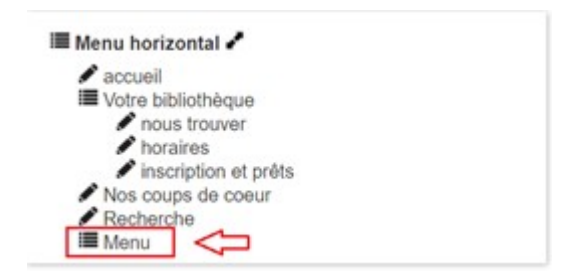

Donnez un nom à votre menu

Par exemple, « Votre bibliothèque ». Ce menu permettra à l'usager de trouver toutes les informations pratiques telles que les horaires d'ouverture ou encore les modalités d'inscription à votre bibliothèque.

| GESTION DES PROFILS O                                                                                                    | Filtrer les profils : |                   |
|----------------------------------------------------------------------------------------------------|-----------------------|-------------------|
| Localisation<br>Territoire ** tous ** •<br>Bibliothèque ** toutes ** •<br>Ajouter un profil                                      |                       |                   |
| PORTAIL                                                                                                    |                       |                   |
| <ul> <li>Le bac à sable de la bibliothèque Page de test pour Waterbear, site au visuel improbable</li> <li>Accueil #1</li> </ul> |                       | ◢∎≎ ः ⊪ ≀<br>◢◦ ⊪ |

Cliquez dans la case "Eléments de menu" permettant de sélectionner les éléments de ce menu. L'ensemble des modules disponibles apparaîtra (cf capture précédente).

| Menu      |                                                                      | × |
|-----------|----------------------------------------------------------------------|---|
|           | Nom du menu Votre bibliothèque                                       |   |
| Sélection | Style                                                                |   |
|           | Eléments du menu Lien vers une sélection d'articles ( nous trouver ) |   |
|           | Valider et fermer \chi Annuler Valider 🖌 Fermer                      |   |

Faites glisser la boîte que vous souhaitez dans "Sélectionnés".

Par exemple, si vous souhaitez ajouter un sous-menu "S'inscrire à la bibliothèque" : choisir la boîte de type « Lien vers une sélection d'articles ».

# 3.4. Configuration d'un élément de menu

### a) Depuis la console d'administration

Cliquez sur l'icône clé à molette de la boîte de type sélection d'articles, désormais ajoutée dans votre nouveau menu Boite articles

Dans un premier temps, renseignez dans l'onglet « Sélection », le contenu remontera dans ce menu :

Cochez la case d'un article précis ou bien la case d'un dossier d'articles (exemple : Votre bibliothèque).

| Lien vers une sélection d'articles                                                                        |   |                    |   | ×  |
|----------------------------------------------------------------------------------------------------|---|--------------------|---|----|
| Texte du lien     horaires       Utiliser un profil particulier         Sélection     Affichage     Style |   |                    |   |    |
| Rechercher:                                                                                               |   |                    |   | ٦. |
| ▶ Portail                                                                                                 |   | Votre bibliothèque | × |    |
|                                                                                                    |   |                    |   | Ŧ  |
| ▶ Test45                                                                                                  | - |                    |   |    |
| Valider et fermer X Annuler Valider                                                                       | r | Fermer             |   |    |

Dans un second temps, paramétrez l'apparence dans les onglets "Affichage" et "Style" : critères de tri des articles, style d'affichage, proposer un titre cliquable ou non, etc

# b) Depuis l'interface publique

Vous pouvez accéder de nouveau à la sélection d'articles depuis l'interface publique. Cliquez sur l'icône du crayon :

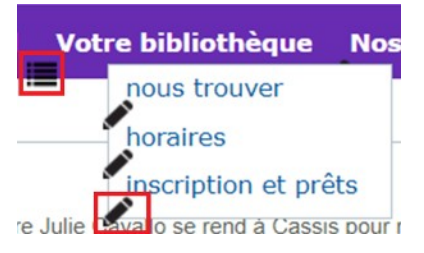

Suivre la même démarche indiquée ci-dessus.

# 4. Les pages et les boîtes

# 4.1. Profil et pages

Connectez-vous tout d'abord avec vos identifiants administrateur. Il est important de différencier les profils des pages :

**Profil** : un profil se compose de pages. Par défaut vous avez obligatoirement un profil. Il est paramétrable et permet de définir pour les pages qui le composent :

- ➢ un bandeau
- > le référencement du site : les mots clefs
- > le filtrage du contenu et le niveau d'accès de pages (public, ou authentifié)
- la règle d'affichage des pages :
  - $\rightarrow$  1, 2 ou 3 colonnes (« divisions »)
  - $\rightarrow$  Thème graphique (+ un complément CSS si besoin)
  - → Définition des largeurs de colonnes

Bokeh permet la création et la gestion d'un nombre illimité de profils. Vous pouvez créer par exemple, un profil jeunesse si vous souhaitez différencier l'affichage pour la section jeunesse.

Veillez à ne pas modifier trop fréquemment les profils afin de ne pas dérégler l'affichage des pages de votre portail !

**Page** : Une page vous permet de présenter du contenu. Ce contenu peut être un article, un kiosque de notices, un calendrier d'animation...

A mémoriser :

# Chaque page est rattachée à un profil

Chaque profil peut disposer d'une ou plusieurs pages.

Chaque profil possède au moins la page « Accueil ».

Par exemple : vous souhaitez créer un site pour votre bibliothèque, elle possède une annexe dans le hameau voisin. La page principale Accueil sera celle de votre bibliothèque, avec 1 page pour la section Adulte, une troisième page sera dédiée à l'annexe.

Ce qui peut donner l'architecture suivante :

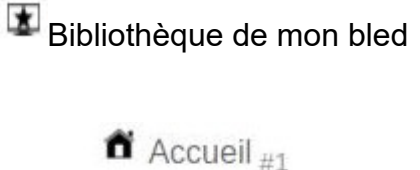

Adulte #2

|  | Bibliothèque | de | Bokeh2 |  |
|--|--------------|----|--------|--|
|--|--------------|----|--------|--|

L'icône **m** représente la page principale, les pages secondaires sont quant à elles précédées de l'icône **m**.

# 4.2. Configurer une page

Pour modifier une page, passez par le volet administration. Allez dans Outils pour la page / Configuration de la page.

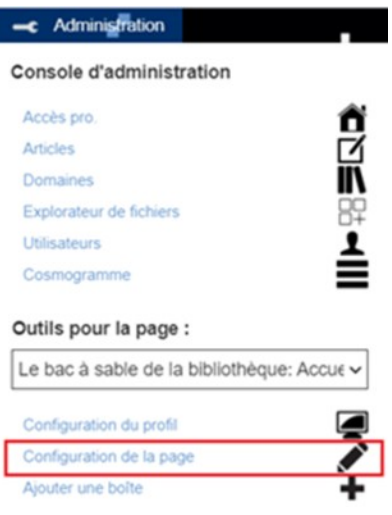

Dans la partie supérieure de l'écran, vous avez l'intégralité des modules disponibles.

Une page est composée de différents modules ou « boîtes ». Il existe 4 types de boîtes :

1) boite Informations

3) boite du site (plus structurelles)

2) boite Recherche

4) boite abonné (services pour l'usager)

| bac à sable de la bibliothèqu<br>cueil #1              | e 🛷 Validor                                    | 🐟 Rotour                     | /≡¢○<br>/•≣                  |
|--------------------------------------------------------|------------------------------------------------|------------------------------|------------------------------|
| Libelle *<br>URL de la page<br>Ajouter un plan du site | Le bac à sable de la bibliothèque<br>mdi45test |                              |                              |
|                                                        | BOITES                                         | DISPONIBLES                  |                              |
| BOITES D'INFORMATIONS                                  | BOITES DE RECHERCHE                            | BOITES DU SITE               | BOITES D'ABONNÉ              |
| oite articles                                          | Boite recherche                                | Boite menu                   | Boite historique recherches  |
| oite critiques                                         | Boite recherche guidée                         | Boite carte des zones        | Boite réservations           |
| oite calendrier                                        | Boite nuage de tags                            | Boite d'authentification     | Boite prêts                  |
| oite RSS                                               | Boite kiosque                                  | Boite deux colonnes          | Boite lettres d'informations |
| oite sitothèques                                       | Boite domaines                                 | Boite compteurs statistiques | Boite postes multimédia      |
|                                                        | Boite auteurs                                  | Boite langue du site         | Boite paniers                |
| oite Premier Chapitre                                  |                                                |                              |                              |
| oite Premier Chapitre                                  |                                                | Se connecter avec            |                              |

Pour ajouter un module dans votre page, il suffit de cliquer sur le module souhaité dans « Boîtes disponibles » et de le glisser dans les colonnes de : « Boîtes installées »

|                                                   | BOITI                                   | S DISPONIBLES                              |                              |
|---------------------------------------------------|-----------------------------------------|--------------------------------------------|------------------------------|
| BOITES D'INFORMATIONS                             | BOITES DE RECHERCHE                     | BOITES DU SITE                             | BOITES D'ABONNÉ              |
| Boite articles                                    | Bolte recherche                         | Boite menu                                 | Boite historique recherches  |
| Boite critiques                                   | Boite recherche guidée                  | Boite carte des zones                      | Boite réservations           |
| Boite calendrier                                  | Boite nuage de tags                     | Boite d'authentification                   | Boite préts                  |
| Solte RSS                                         | Boite klosque                           | Boite deux colonnes                        | Boite lettres d'informations |
| Boite sitothéques                                 | Boite domaines                          | Boite compteurs statistiques               | Boite postes multimédia      |
| Boite Premier Chapitre                            | Bolte auteurs                           | Boite langue du site                       | Boite paniers                |
|                                                   |                                         | Se connecter avec                          |                              |
|                                                   |                                         | Bolte bibliothèques                        |                              |
|                                                   |                                         |                                            |                              |
|                                                   | BOIT                                    | ES INSTALLÉES                              |                              |
| DIVISION FLOTTANT                                 | E C C C C C C C C C C C C C C C C C C C | ES INSTALLÉES<br>BANNIERE ①                | $\rightarrow$                |
| DRESION FLOTTANT                                  | E Bole d'authentification 🖈             | ES INSTALLÉES<br>BANNERE ()                |                              |
| DIVISION FLOTTANT<br>DIVISION 1                   | E Bole d'authentification 🖈             | ES INSTALLÉES<br>BANNIERE ()<br>DIVISION 2 | DVISION 3                    |
| DRVISION FLOTTANT<br>DRVISION 1<br>John recherche | E Bolte d'authentification 🔺            | ES INSTALLÉES<br>BANNIERE ()<br>DIVISION 2 | DV/SION 3<br>Boite Kiospoe   |

Le choix de la division va déterminer l'emplacement du module dans l'interface publique.

Quelques boîtes de base intéressantes :

- ✓ Boîtes d'information : articles, calendrier
- ✓ Recherche : recherche, kiosque (carrousel notices)
- ✓ Boîtes du site : boîte authentification

# 4.3. Paramétrer les boîtes

Une fois la boîte choisie et en place, il est nécessaire de renseigner leur contenu.

Cette opération s'effectue en cliquant sur l'icône de la clé à molette.

| Boite | kioso | que , | + |  |
|-------|-------|-------|---|--|
| Boite | kioso | que 🕻 | 1 |  |
|       |       |       |   |  |

#### Depuis l'interface publique

Connectez-vous au préalable en administrateur. Vous pourrez ainsi renseigner le contenu en front, c'est-àdire du côté de l'interface publique.

Ces modifications s'effectuent à partir de l'icône de la clé à molette. Celle-ci reste visible dans le coin supérieur droit de chaque module.

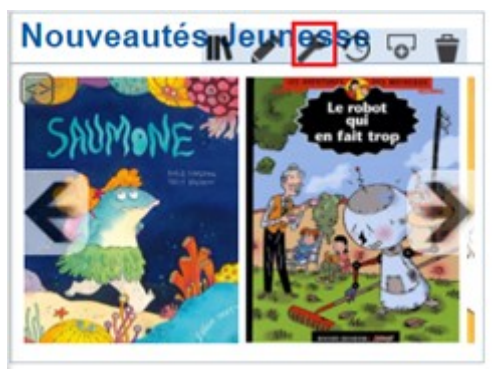

Vous pouvez également ajouter directement une nouvelle boîte en dessous d'une autre dans la même division de la page. Pour cela, cliquez cette fois-ci sur l'icône **m**.

# **5. Les domaines et les kiosques**

Afin de valoriser vos collections, vous pouvez créer des sélections à mettre en avant sur vos pages

# 5.1. Découverte des domaines

a) Définition

**Domaine** : Un domaine permet d'effectuer une recherche parmi les données du portail. Il permet de gérer dynamiquement une liste de documents en fonction de critères définis lors de sa création. Toute notice cataloguée est automatiquement intégrée au domaine si elle correspond aux critères sélectionnés (type de document, genre, etc).

#### Pour accéder à la liste des domaines, il faut être connecté en administrateur.

Dans la « Console d'administration », cliquer sur le menu « Domaines ».

Console d'administration

| Accès pro. | Ô |
|------------|---|
| Articles   |   |
| Domaines   | Ī |

Les domaines s'organisent en catégories et sous-catégories, rangés par ordre alphabétique. Il s'agit de grands ensembles qui reprennent souvent votre classement. En allant du plus général au plus précis : de la section (adultes/jeunesse) au fonds (romans policier, les romances, les albums jeunesse, etc).

Voici un exemple d'arborescence domaines :

| DÉFINITION DES DOMAINES 🛛 🤌 |                      | Filtrer les domaines : |   |   |   |   |   |   |   |   |
|-----------------------------|----------------------|------------------------|---|---|---|---|---|---|---|---|
|                             | + Ajouter un domaine |                        |   |   |   |   |   |   |   |   |
| Fiction Adulte              |                      |                        | 0 |   | ۵ |   | Ħ | Î | 0 | 0 |
| Policiers                   |                      |                        | 0 |   | ۵ | Ę | • | Ŷ | • | Ø |
| Science Fiction             |                      |                        | 0 | ø | ۵ | Ę | , | Ŷ | 0 | 0 |
| Terroir                     |                      |                        | 0 |   | ۵ | R |   | Î | • | Ø |
| Fiction Jeunesse            |                      |                        | 0 |   | ۵ | Ę |   | Ť | 0 | 0 |
| Nouveautés jeunesse         |                      |                        | 0 |   | ٥ |   |   | Û | 0 | Ø |

Vous avez la possibilité de filtrer par les critères généraux suivants :

- Types de documents (support)
- Genres
- Langues
- Année d'édition
- Cote
- Nouveauté

En indexation (onglet « Autorités ») :

- Auteurs
- Mot Matière / Sujet
- Indices Dewey
- Indices PCDM4 (système de classification musicale)
- Centre d'intérêt
- Tags

En localisation (onglet « Localisations ») :

- Bibliothèque
- Annexe
- Section
- Emplacement

b) Créer un domaine

A présent, cliquez sur 📥 Ajouter un domaine . Vous arrivez alors sur cette fenêtre :

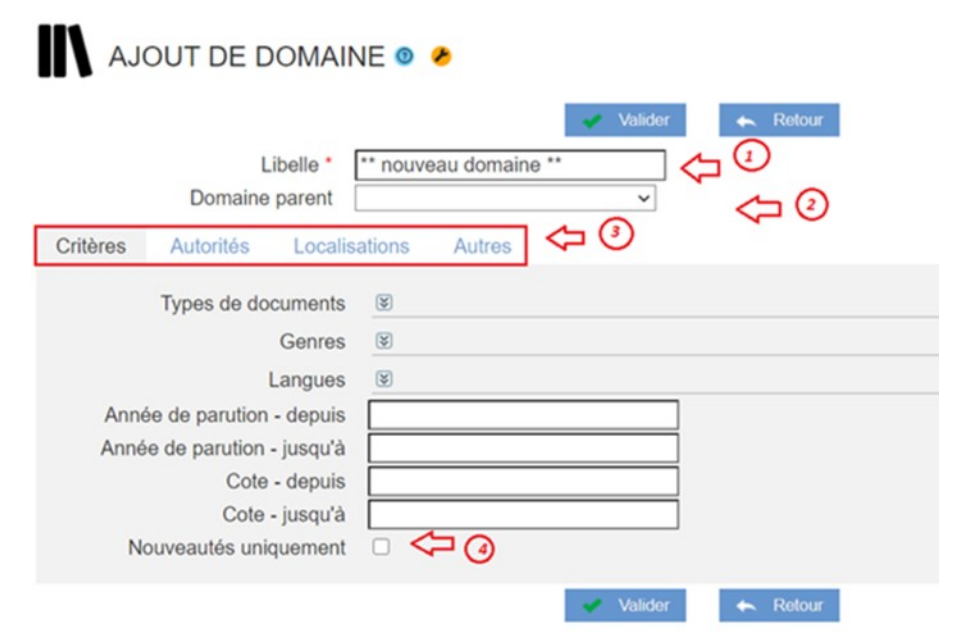

- 1) Choisissez l'intitulé du domaine (ex : BD adultes)
- 2) Rattachez à un plus grand groupe domaine (ex : BD)

3) Affinez la sélection des documents avec des filtres comme le genre, le type de support, la cote, les sujets, ...

4) Si vous ne souhaitez afficher que les nouveautés, cochez cette case

#### c) Gérer les domaines

Vous pouvez à tout moment modifier ou ajouter de nouveaux domaines depuis cette interface de gestion.

| DÉFINITION DES DOMAINES 🛛 🎸 |                    | Filtrer les domaines : |   |   |   |   |          |   |   |   |
|-----------------------------|--------------------|------------------------|---|---|---|---|----------|---|---|---|
|                             | Ajouter un domaine |                        |   |   |   |   |          |   |   |   |
| Fiction Adulte              |                    |                        | 0 |   | ۵ | R | <b>#</b> | Ŵ | 0 | 0 |
| Policiers                   |                    |                        | 0 |   |   |   | #        | Ť | 0 | Ø |
| Science Fiction             |                    |                        | 0 |   | ۵ | Ę | •        | Ť | 0 | Ø |
| Terroir                     |                    |                        | 0 |   |   |   | •        |   | 0 | 0 |
| Fiction Jeunesse            |                    |                        | 0 | ø |   |   | <b>#</b> | Ŷ | 0 | Ø |
| Nouveautés jeunesse         |                    |                        | 0 | ø | ۵ | Ę | #        | Û | 0 | Ø |

#### Voici une iconographie des fonctions possibles

Permet de tester le domaine en visualisant les documents qui remonteraient dans le kiosque. Pour rappel, Bokeh fait le lien avec votre catalogue Waterbear.

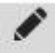

Permet de modifier un domaine.

Permet de dupliquer un domaine.

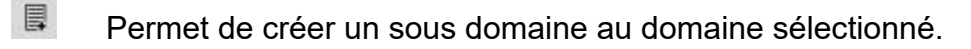

Permet d'associer un panier à la liste de résultats de ce domaine.

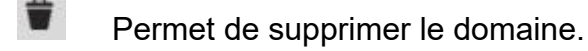

Permet de visualiser la liste de résultats comme si l'on affichait le domaine dans Bokeh.

Permet d'obtenir l'URL permanente du domaine. Cette fonction peut être utile pour ajouter des liens vers des domaines dans des articles du site.

# **5.2. Les kiosques**

### a) Définition

**Kiosque :** Module permettant d'afficher un ensemble de notices de votre catalogue à la manière d'un carrousel. Les vignettes défilent automatiquement ou manuellement. Le kiosque s'appuie sur le contenu de paniers ou des domaines que vous avez crées.

### b) Création d'un kiosque

Pour ajouter un kiosque, retournez dans la console d'administration, menu « Outils pour la page », Configuration de la page.

Plusieurs types de boîtes sont proposés : dans les boîtes de type recherche, sélectionnez la « boîte kiosque » en la faisant glisser dans une des divisions constituant votre page.

|                    |               | BOITES INSTALLÉES          |                   |  |
|--------------------|---------------|----------------------------|-------------------|--|
| DIVISION FLOTT     | ANTE          | BANNIER                    | E 🕣               |  |
|                    |               | Boite d'authentification 🤸 |                   |  |
| DIVISION 1         |               | DIVISION 2                 | DIVISION 3        |  |
| Boite recherche 🥻  | Boite article | es 🖋                       | Boite kiosque 🍃   |  |
| Boite calendrier 🍾 | Boite doma    | ines 🌶                     | Boite kiosque 🖌 🗘 |  |
|                    |               |                            |                   |  |

5.3. Paramétrage du kiosque

### a) Depuis la console d'administration

Après l'ajout de la boîte kiosque à l'emplacement souhaité, cliquez sur l'icône de la clé à molette 🖌

| profil                                                                | ¥                          |   |                     |   |
|-----------------------------------------------------------------------|----------------------------|---|---------------------|---|
| Titre de la boite Nouve                                               | autés Jeunesse             |   |                     |   |
| Style de représentation Barre                                         | horizontale pleine large V | r |                     |   |
| election Affichage Style I                                            | Dissémination              |   |                     |   |
| G                                                                     |                            |   |                     |   |
| Rechercher:                                                           |                            |   |                     |   |
|                                                                       |                            |   | R Forder Lawrence   | ~ |
| Mag maniare                                                           |                            |   | SK Piction Jeunesse | ~ |
| <ul> <li>mes pariers</li> </ul>                                       |                            |   |                     |   |
| Domaines                                                              |                            |   |                     |   |
| Domaines      Griction Adulte                                         |                            |   |                     |   |
| Domaines      GFliction Adulte      GFliction Jeunesse                |                            |   |                     |   |
| Mics particles     Domaines     GFiction Adulte     GFiction Jeunesse |                            |   |                     |   |

Le paramétrage consiste en la sélection des éléments à faire défiler et dans le choix du type d'affichage du kiosque.

Sélectionnez un panier ou un domaine à afficher. Il vous suffit de cocher le domaine 1) ou le panier préalablement créé par vos soins. Il apparaît désormais à droite de votre écran.

2) Paramétrez l'affichage des résultats : apparence, nombre de notices et ordre d'apparition dans les onglets suivants : « Affichage » et « Style »

# b) Depuis l'interface publique

Le paramétrage du kiosque peut se gérer directement du côté public de l'interface publique.

Raccourcis :

| Console d'administration       |               |
|--------------------------------|---------------|
| Accès pro.                     | Ő             |
| Articles                       |               |
| Domaines                       | ĪŇ            |
| Explorateur de fichiers        | 89            |
| Utilisateurs                   | 1             |
| Cosmogramme                    | =             |
| Outils pour la page :          |               |
| Le bac à sable de la bibliothé | eque: Accue 🗸 |
| Configuration du profil        |               |
|                                |               |

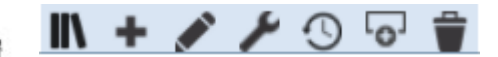

Pour gérer le kiosque, cliquez directement sur la clé à molette située en haut à droite de chaque kiosque 🥓 pour accéder aux propriétés de la boîte. Vous arriverez sur la même fenêtre de paramétrage (cf capture ci-dessus).

Autres fonctions intéressantes :

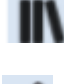

Rermet de changer rapidement de domaine à afficher

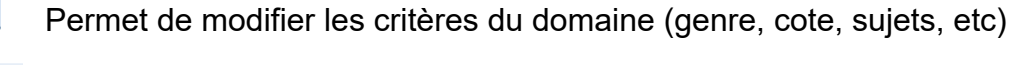

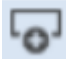

Permet d'ajouter une autre boîte kiosque juste en dessous

# **6. Insérer les images**

Mettre une image sur internet, ce n'est pas comme l'envoyer par mail ou bien un simple copier-coller dans Word....Votre site n'est pas hébergé sur votre machine, mais sur un serveur en ligne, qui n'est probablement pas en France !

Une procédure simple mais obligatoire est à connaître.

L'objectif est d'optimiser l'affichage de vos pages et de les présenter de façon homogène.

# 6.1. La sélection des médias

Avant de vous connecter sur Bokeh, vous devez rassembler les matériaux qui vont constituer l'article que vous avez envie de publier. Votre animation a rassemblé du monde, vous avez pu prendre plein de photos, interviewer des participants et des intervenants, composé un petit texte pour accompagner ces documents.

### a) les images

Certaines sont en format paysage, d'autres en portrait, vous les avez prises avec votre appareil photo et/ou votre téléphone. Après les avoir mises sur votre ordinateur, elles ne sont pas toutes de la même taille ni du même format.

- Commencez par effectuer une sélection pertinente des images, gardez les plus belles, celles qui vont mettre en valeur votre sujet.
- > Créez un dossier "sélection" rangez-y les photos que vous gardez
- > Renommer-les avec la séquence suivante : AAAA-MM-JJ\_nomdelevenement\_xx.jpg
  - Point de vigilance : les noms de fichiers à mettre sur un serveur internet ne DOIVENT PAS comporter d'espace, de caractères accentués ou spéciaux.
  - xx figurant un numéro d'ordre qui peut être leur ordre d'apparition dans la page et/ou dans un diaporama. En cas de diaporama, faites un sous-dossier avec la sélection correspondante.
- Redimensionner/recadrez chacune des photos pour qu'elles correspondent à un standard web pour chaque photo
  - Poids maximal : 300-500 ko
  - Taille maximale : format 16/9 1280x720 px ou format 4/3 1600x1200
  - Si vous faites un diaporama, la hauteur d'une image doit rester la même que ce soit en paysage ou en portrait, pour éviter que l'affichage "saute".
  - Choisir le format PNG ou JPG ; n'allez pas plus loin que 300 DPI

Vigilance : si vos images ont un poids trop important, elles ne seront tout simplement pas chargées par Bokeh, et d'autre part ralentissent beaucoup le chargement de la page sur un ordinateur ou un téléphone. Le redimensionnement est une étape incontournable, car vous n'avez que **500 Mo** d'espace serveur avec votre site Waterbear gratuit.

### b) Les vidéos

Les vidéos ne peuvent pas être téléversées sur Bokeh, vous devrez trouver un hébergement de type Youtube/dailymotion/vimeo. Google reste votre meilleur allié à défaut d'un hébergement par le site de votre commune qui pourrait payer un serveur dédié à la vidéo. Notez bien le lien généré par la solution que vous aurez choisie, il vous servira pour incorporer la vidéo dans votre page.

# 6.2. La procédure de téléversement

Ouvrez l'administration de votre site, allez sur l'accès Pro

Dans le menu cliquez sur "Explorateur de fichiers"

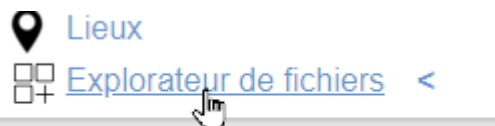

#### Bibliothèque numérique

| Espace utilisé par le dossie                                                                                                    | r "userfiles" : 72.07 Ko 0.01% Esp | bace libre: 499.93 Mo Tai | lle total : 500 Mo    |           |                     |
|----------------------------------------------------------------------------------------------------|------------------------------------|---------------------------|-----------------------|-----------|---------------------|
| * X 🗆                                                                                                    |                                    |                           |                       |           |                     |
| ⇒ userfiles                                                                                                    | Rechercher dans "                  | userfiles"                | Q                     |           |                     |
| D bannieres                                                                                                    | Duserfiles                         |                           |                       |           |                     |
| css     etageres                                                                                                    | Créer 1 Téléverser                 | Renommer fit Supprimer    | O Purger O Propriétés |           |                     |
| <ul> <li>☐ file</li> <li>☐ file</li> <li>☐ itash</li> <li>☐ itash</li> <li>☐ image</li> <li>☐ js</li> <li>☐ photobib</li> <li>☐ web_thumbnails</li> </ul> | Nom                                | ¢ Type ¢                  | Taille + Dimensions   | + Chemin  | ♦ Modifié           |
|                                                                                                    | 🗅 album                            | Dossier                   | •                     | userfiles | 2021-06-01 16:14:36 |
|                                                                                                    | 🗅 bannieres                        | Dossier                   |                       | userfiles | 2022-07-18 15:27:0  |
|                                                                                                    | C css                              | Dossier                   |                       | userfiles | 2023-01-23 14:40:19 |
|                                                                                                    | etageres                           | Dossier                   |                       | userfiles | 2021-06-01 16:14:36 |
| > skins                                                                                                    | Co file                            | Dossier                   |                       | userfiles | 2021-06-01 16:14:36 |
|                                                                                                    | C) flash                           | Dossier                   |                       | userfiles | 2021-06-01 16:14:36 |
|                                                                                                    | 🗀 118n                             | Dossier                   |                       | userfiles | 2021-06-01 16:14:36 |
|                                                                                                    | 🗀 image                            | Dossier                   |                       | userfiles | 2023-01-23 11:30:37 |
|                                                                                                    | C js                               | Dossier                   |                       | userfiles | 2021-06-01 16:14:36 |
|                                                                                                    | C photobib                         | Dossier                   |                       | userfiles | 2022-07-18 15:39:00 |
|                                                                                                    | Count thumboalle                   | Dossier                   |                       | userfiles | 2021-06-01 16:14:30 |

Cela ressemble beaucoup à l'explorateur de Windows : des dossiers sous forme d'arborescence.

Le dossier cible dont il faut se servir pour mettre les

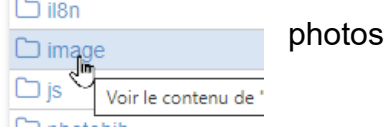

Cliquez dessus pour l'ouvrir.

Vous avez la liberté de créer autant de dossiers et de sous-dossiers que vous souhaitez pour ranger vos photos, à vous de décider comment vous identifiez vos contenants : par date, par thématique, par type de page, ou un mix !

| Conseil : l'arborescence de vos dossiers en lig<br>vice-versa, comme cela, pas de problème de c | gne doit refléter celle de votre ordinateur ou<br>louble classement. |
|-------------------------------------------------------------------------------------------------|----------------------------------------------------------------------|
| Exemple :                                                                                       |                                                                      |
| 🗁 Agenda                                                                                        |                                                                      |
| <u></u> 2022-01                                                                                 |                                                                      |
| i 2022-02                                                                                       | 🗅 userfiles /                                                        |
| 🗀 2022-03 etc                                                                                   |                                                                      |
| Coupsdecoeurs                                                                                   |                                                                      |
| 🗀 Romans                                                                                        | Agendatest                                                           |
| 🗀 Albums                                                                                        |                                                                      |
| 🗇 BD                                                                                            |                                                                      |
|                                                                                                 |                                                                      |

Pour créer un dossier cliquez sur Créer

| Créer un nouveau dossier dans "userfiles/image" |                     |           |  |  |  |
|-------------------------------------------------|---------------------|-----------|--|--|--|
| Nom *                                           | Coupsdecoeur        |           |  |  |  |
|                                                 | ✓ Valider et fermer | × Annuler |  |  |  |

# Nommez-le puis "valider et fermer".

Le dossier est créé et ouvert, prêt à être utilisé.

Si vous souhaitez en créer un autre au même niveau, cliquez sur le fil d'ariane juste au dessus pour revenir au dossier parent ( image).

#### Pour l'instant, le dossier est vide

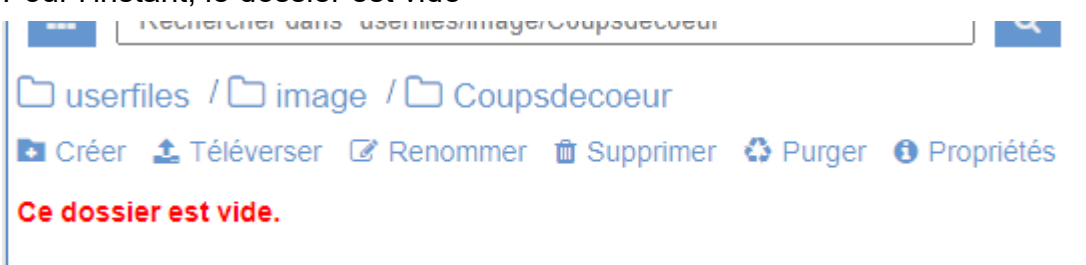

Pour y mettre vos images, il faut téléverser (uploader, charger...) les photos que vous avez sélectionné et redimensionner dedans.

#### Clic sur **Téléverser**, qui ouvre :

| Choisissez un fichier Choisir un fichier Aucun fichier choisi |                   |           |         |          |  |  |  |
|---------------------------------------------------------------|-------------------|-----------|---------|----------|--|--|--|
|                                                               | Valider et fermer | × Annuler | Valider | ← Fermer |  |  |  |

Clic sur **Choisir un fichier**, la boîte de dialogue "téléverser..." s'ouvre et vous propose d'aller chercher sur votre ordinateur les fichiers.

|                               |                                   |                             |                                                                                                    |                                                                                                    |                                                   | ~                                         |
|-------------------------------|-----------------------------------|-----------------------------|----------------------------------------------------------------------------------------------------|----------------------------------------------------------------------------------------------------|---------------------------------------------------|-------------------------------------------|
| Ce PC > Documents             | > MEDNUM > 04 - Po                | ortail > Articles > 2       | 023 > 2023-03                                                                                                    | v ⊙                                                                                                    |                                                   | s : 2023-03                               |
| eau dossier                   |                                   |                             |                                                                                                    |                                                                                                    | -                                                 |                                           |
| 03 Animations                 | 23-03_agorame_c                   | 23-03_agorame_c             | BULLES EN VAL<br>ST Festival 80<br>Control of the state of the state of th | BULLES EN VAL<br>ST factual ID<br>Mark and And<br>State of the state<br>State of the state<br>St | 23-03_bulleenval                                  | ^                                         |
| mars.oot                      | ourt_sou.prg                      | our_sou.prg                 | _300.jpg                                                                                                    |                                                                                                    | Nie Jewesse<br>Vole pour tou<br>album préféré !   | Sélectionnez<br>un fichier à<br>afficher. |
| 23-03_chalette_p<br>attye.jpg | 23-03_chalette_p<br>attye_830.jpg | 23-03_neuville14<br>0.jpg   | 23-03_neuville30<br>0.jpg                                                                                                    | 23-03_prixjCCTVL<br>.jpg                                                                                                    | 23-03_prixjCCTVL<br>_300.jpg                      |                                           |
|                               | Tutélu<br>gourmand                | <b>Tullelle</b><br>gourmand |                                                                                                    | ET LE LIVRE<br>on Viel de Solly                                                                                                    | LES TOUT-PETITS.<br>ET LE LIVRE<br>or Visido Sala | v                                         |
| m du fichier : 23-03_b        | ulleenval_300.jpg                 |                             |                                                                                                    | ~                                                                                                    | Tous les fichiers (*.*)                           | ~                                         |
|                               |                                   |                             |                                                                                                    |                                                                                                    | Ouvrir                                            | Annuler                                   |

Clic sur la photo a téléverser, puis sur Ouvrir

Une fenêtre intermédiaire me propose le redimensionnement si l'image est trop grande, c'est l'occasion de choisir un format plus petit, le logiciel vous propose de réduire le format de votre image :

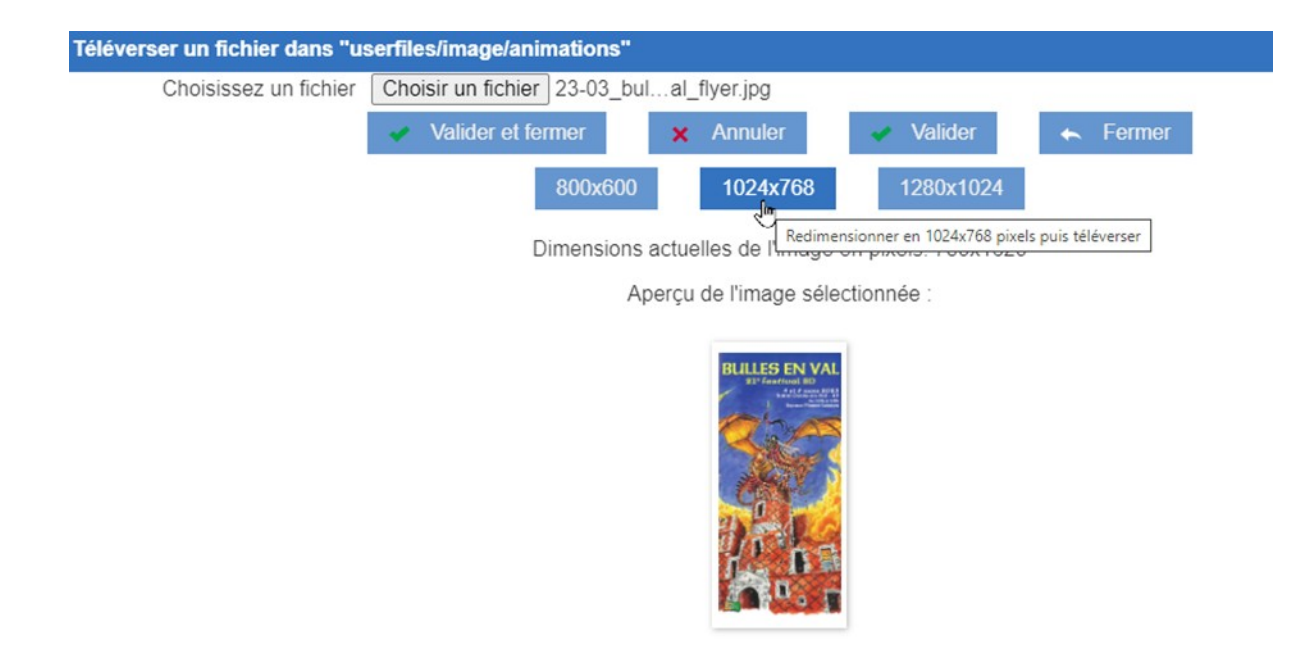

Clic sur le format désiré, puis Valider et Fermer

Attendre que la fenêtre se ferme une fois la procédure finie. Répéter autant de fois que d'images à téléverser !

# Médiathèque Départementale du Loiret

Avenue du Parc Floral 45100 Orléans La Source

02 38 25 68 68 | www.loiretek.fr | mdl@loiret.fr

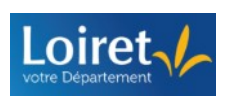

Département du Loiret 45945 Orléans – Téléphone 02 38 25 45 45 <u>www.loiret.fr</u> – services.loiret.fr